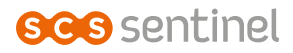

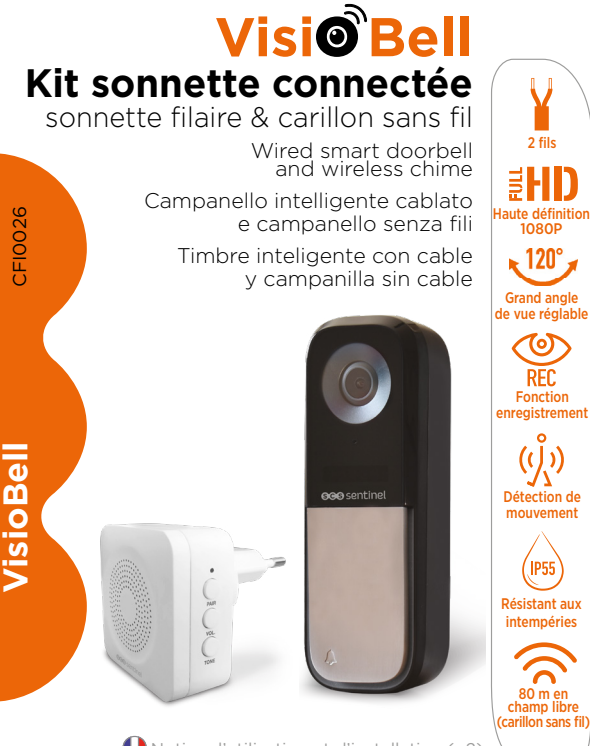

Notice d'utilisation et d'installation (p2) Installation and user manual (p16) Manuale d'installazione e uso (p30) Instrucciones de uso e instalación (p44) 2 fils

1080P

# A- PRÉCAUTIONS D'UTILISATION

Ce manuel fait partie intégrante de votre produit. Ces instructions sont pour votre sécurité. Lisez-les attentivement avant utilisation et conservez-les pour une consultation ultérieure. Choisir un emplacement approprié. S'assurer qu'aucun élément ne gêne à l'insertion des chevilles et des vis dans le mur. Branchez les câbles d'alimentation dans le respect des indications fournies. L'installation et les connexions électriques doivent être effectués dans les règles de l'art par une personne qualifiée. Vérifier que ce produit est utilisé uniquement pour l'usage auquel il est destiné.

Cette notice peut être amenée à évoluer selon les mises à jour de l'application. Afin d'être sûr d'avoir la dernière version, nous vous conseillons de la télécharger sur notre site internet www.scs-sentinel.com ou sur l'application iSCS Sentinel : réglages / notice.

#### **B- DESCRIPTIF**

Même en votre absence, visualisez et répondez à l'aide de votre smartphone aux visiteurs qui se présentent chez vous !

À la maison, le carillon intérieur prend le relais pour vous avertir localement de façon traditionnelle.

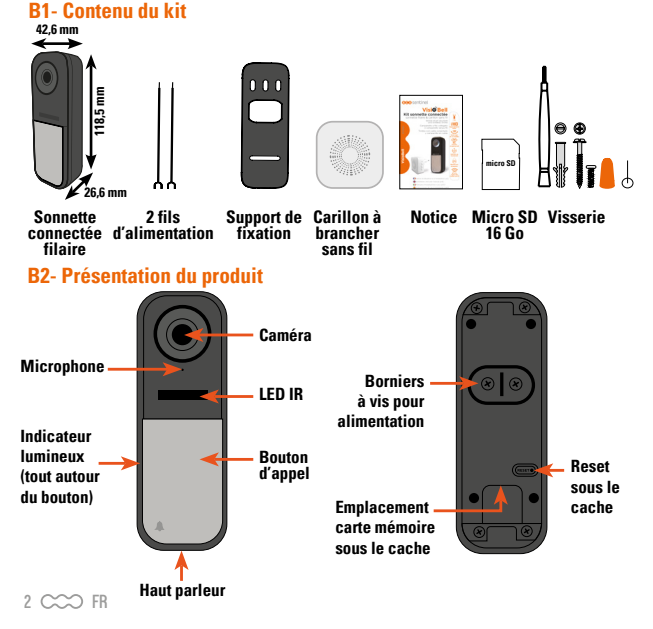

# **C-INSTALLATION & CÂBLAGE**

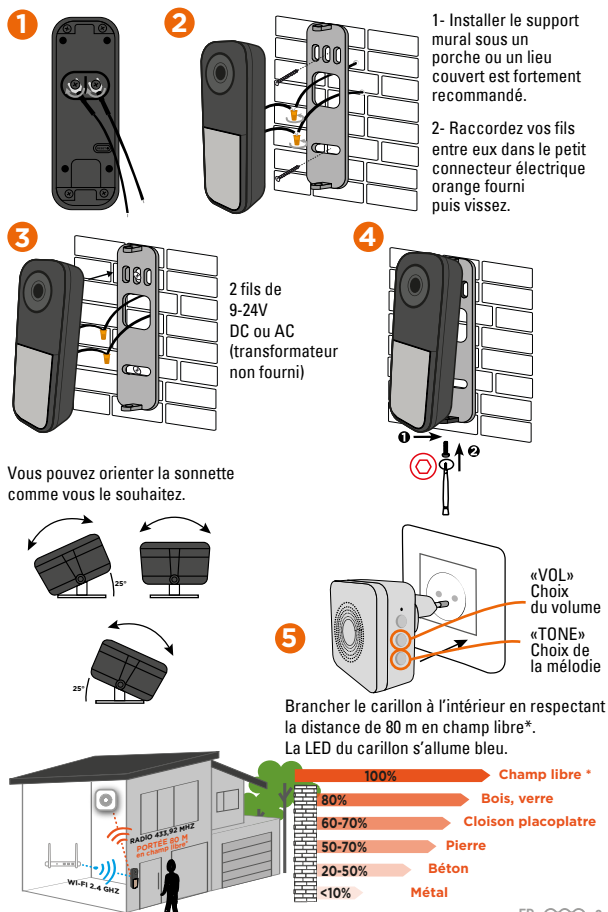

#### **D- CONFIGURATION**

#### D-1 Installation de l'application

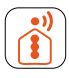

#### iSCS Sentinel

Pour télécharger l'application, connectez-vous sur l'App Store ou le Play Store de votre smartphone. Recherchez «iSCS Sentinel», cliquez ensuite sur Installer.

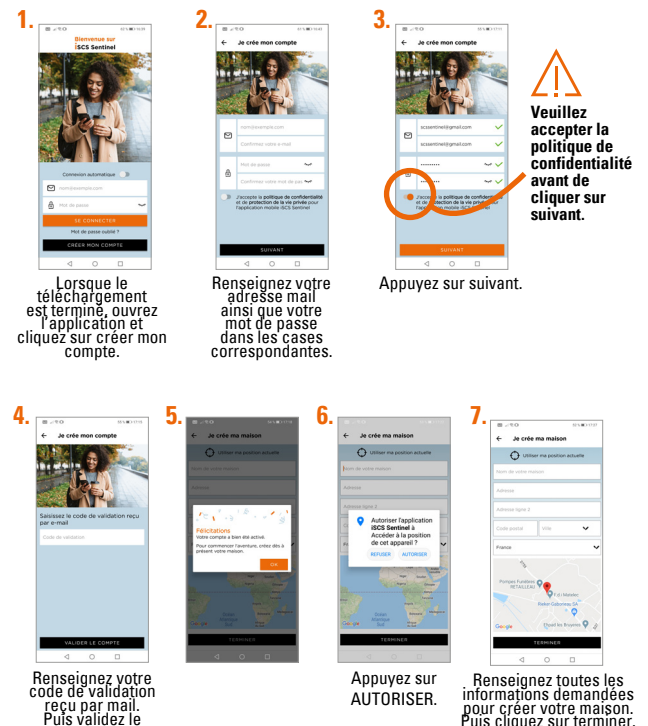

Puis cliquez sur terminer.

compte. 4 C FB

#### D2- Ajout de la sonnette dans l'application

Branchez l'alimentation de la sonnette. Votre téléphone doit être connecté au même réseau Wi-Fi que votre sonnette. Assurez-vous que le réseau Wi-Fi soit disponible à l'emplacement de la sonnette.

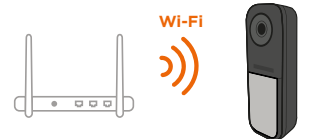

Suivez ensuite les étapes ci-dessous dans l'application :

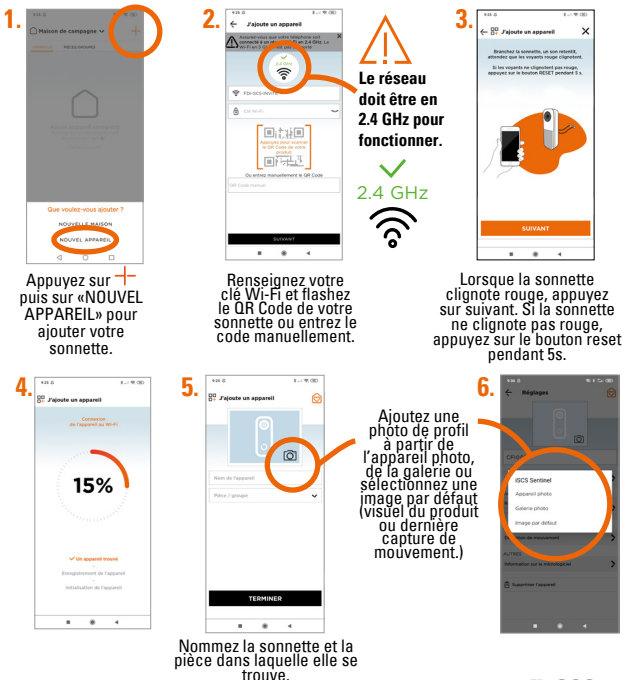

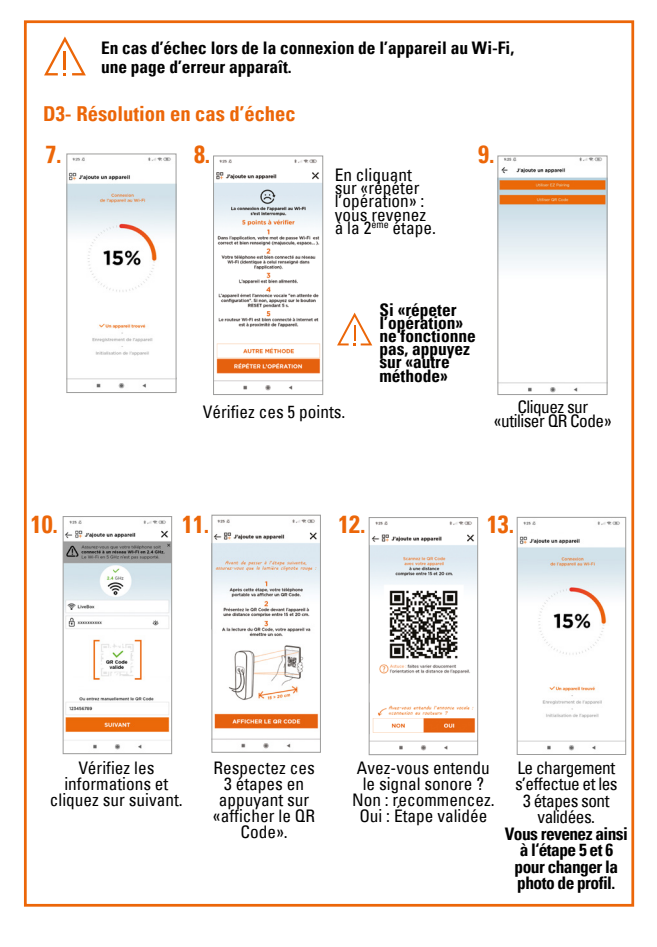

#### **D4- Testez votre produit**

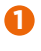

Appuyez sur le bouton de la sonnette.

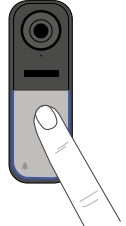

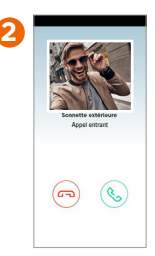

Vous recevez un appel entrant sur votre smartphone verrouillé. **Exemple sur Android ci-contre** Si votre smartphone est déverrouillé, vous recevez une notification. Notification dans les deux cas sur modèle iPhone.

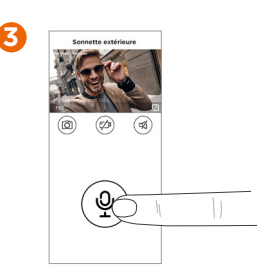

Si vous répondez à l'appel,vous pourrez entendre, mais pour parler il faudra activer votre micro.

#### **D5- Réglages de l'application**

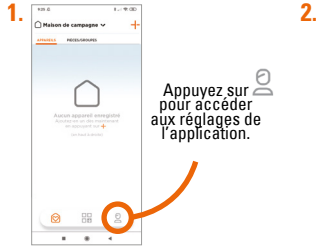

Voir mon profil : Modifier si vous informations personnelles.

#### Pour ajouter une maison

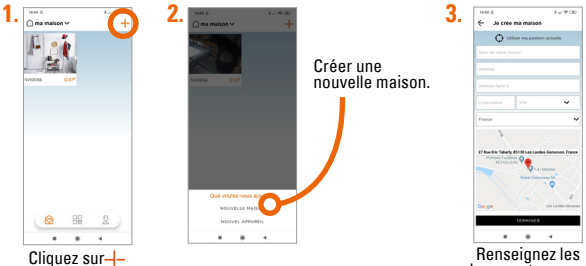

Renseignez les champs et appuyez sur «TERMINER».

#### Pour supprimer une maison

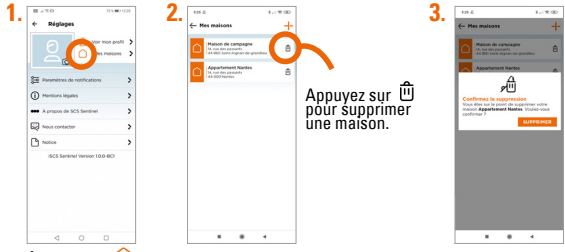

Appuyez sur

#### Pour modifier une maison

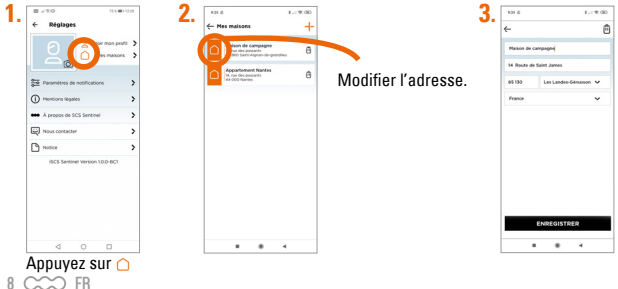

#### Paramètres de notifications

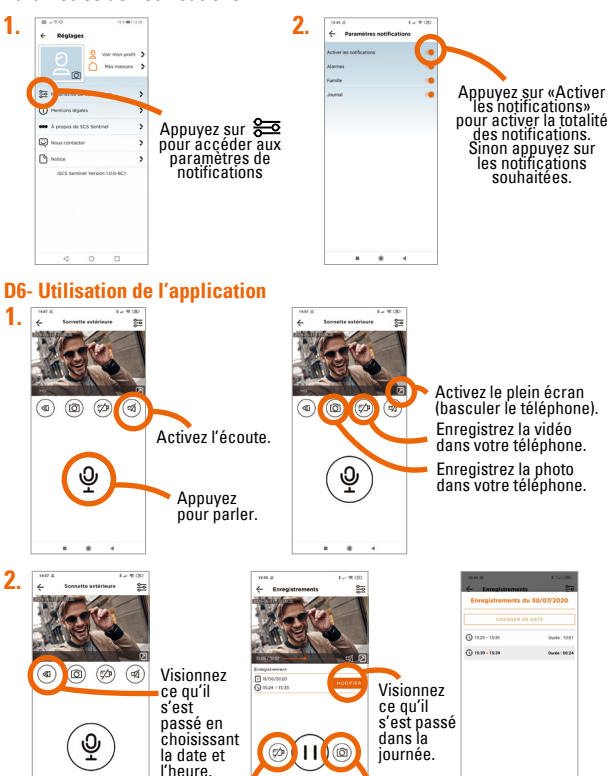

Enregistrez

une vidéo

Enregistrez

une photo

Cliquez sur «changer

de date» et sur l'horaire

souhaité pour visionner ce qu'il s'est passé.

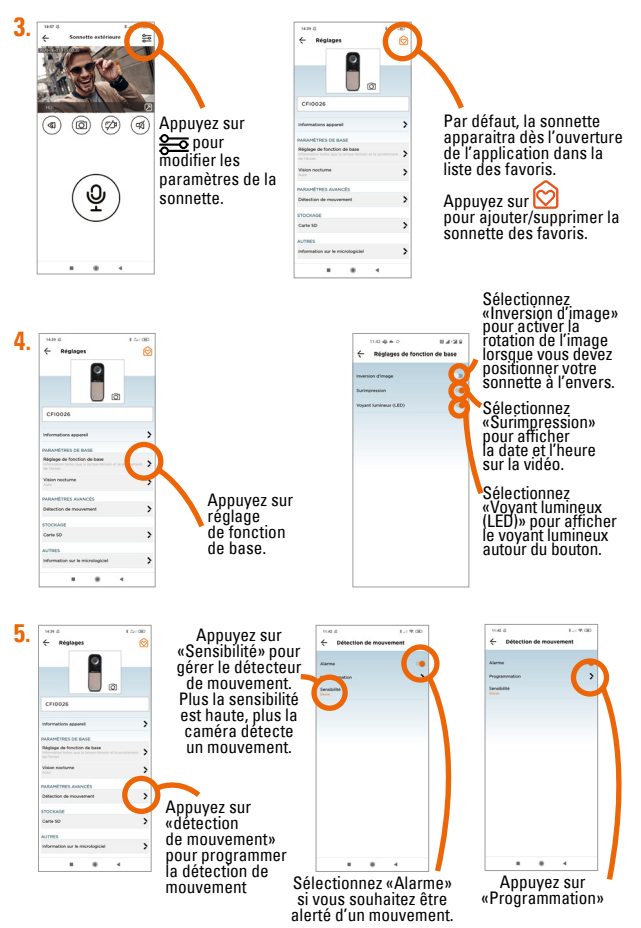

10 CCC FR

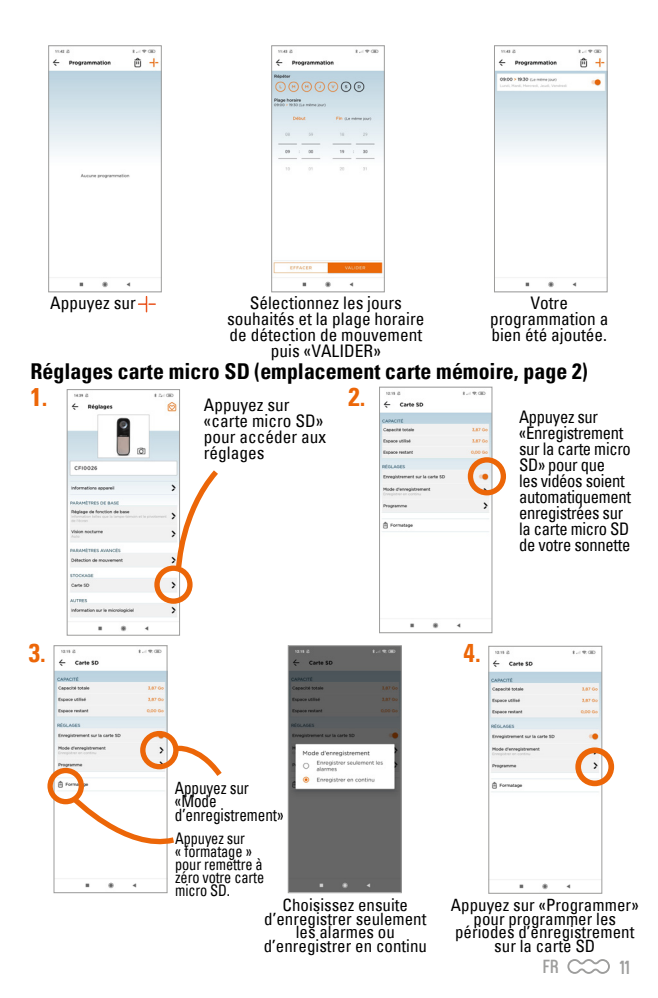

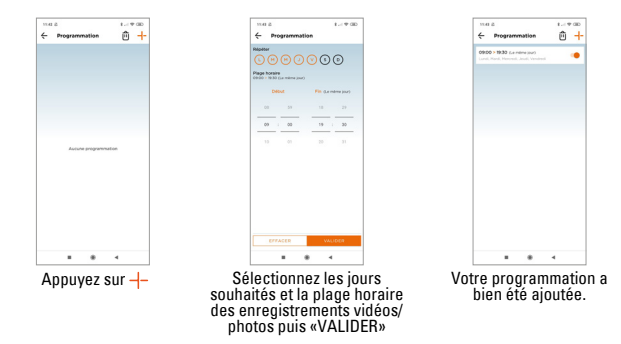

#### Reset

1- Pour réinitialiser la sonnette, enlever le cache et maintenir le bouton appuyé avec le petit outil (fourni) durant 5 secondes. Cette opération supprimera l'appairage de la sonnette à votre réseau Wi-Fi.

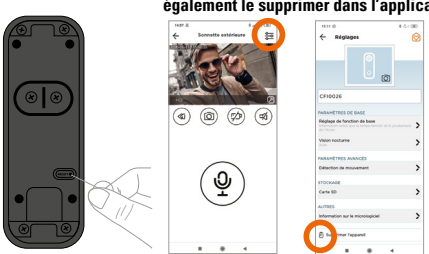

2- Pour totalement supprimer l'appareil il faudra également le supprimer dans l'application.

## E- CARACTÉRISTIQUES TECHNIQUES

#### Sonnette

| Alimentation                    | 9-24V DC ou AC (transformateur non fourni)   |  |
|---------------------------------|----------------------------------------------|--|
| Wi-Fi                           | 802 11b/g/n                                  |  |
| Portée Wi-Fi                    | 30-50 m en champ libre (selon configuration) |  |
| Fréquences de fonctionnement    | 2,412 GHz - 2,472 GHz<br>433,92 MHz          |  |
| Puissances maximales d'émission | <20 dBm (2,4 GHz)<br><10 dBm (433,92 MHz)    |  |
| Carte mémoire fournie           | Micro SD 16 Go                               |  |
| Cartes mémoire compatibles      | Micro SD de 4 à 128 Go                       |  |
| Résolution image                | Full HD 1920x1080p                           |  |
| Angle de vue                    | 120° / réglable                              |  |
| Résistant aux intempéries       | IP55                                         |  |
| Vision nocturne                 | Oui                                          |  |
| Carillon à brancher             |                                              |  |

| Fréquence de fonctionnement | 433,92 MHz          |
|-----------------------------|---------------------|
| Portée radio                | 80 m en champ libre |

### **F- ASSISTANCE TECHNIQUE**

# Aide au dépannage

| Problème rencontré | Solutions                                                        |  |
|--------------------|------------------------------------------------------------------|--|
| Si l'ajout de la   | - Vérifier que l'alimentation est bien branchée et que la LED    |  |
| sonnette échoue    | s'allume ou clignote                                             |  |
|                    | - Vérifier que vous êtes bien connecté en Wi-Fi. Lorsque vous    |  |
|                    | tapez le mot de passe Wi-Fi, ne pas taper les espaces            |  |
|                    | - Vérifier que vous avez bien saisi le mot de passe Wi-Fi        |  |
|                    | - Vérifier que votre box est bien connectée à Internet           |  |
|                    | <ul> <li>Assurez-vous d'avoir un débit suffisant</li> </ul>      |  |
|                    | - Vérifier que votre smartphone est sur le même réseau que       |  |
|                    | celui renseigné dans l'application                               |  |
|                    | - Vérifier que le réseau Wi-Fi sur lequel vous essayez de vous   |  |
|                    | connecter est bien en 2.4GHz et non en 5GHz.                     |  |
|                    | - Faire l'appairage à moins de 3m de la box Wi-Fi                |  |
|                    | - Contacter votre fournisseur d'accès internet pour verifier les |  |
|                    | paramétres de votre box (UPNP activé, filtrage des adresses      |  |
|                    | MAC desactive, SSID non masque, DHCP active, VPN ou              |  |
|                    | Proxy desactive)                                                 |  |

| Problème rencontré             | Solutions                                                                                                    |  |  |
|--------------------------------|----------------------------------------------------------------------------------------------------|--|--|
| Si la LED clignote rouge       | - Vérifier que votre sonnette est bien enregistrée.                                                                                                    |  |  |
| Si la LED clignote en<br>bleu  | <ul> <li>Vérifier que votre sonnette est bien connectée au Wi-Fi.</li> <li>Si la LED de votre sonnette est bleu fixe, celle-ci est<br/>prête à être utilisée.</li> </ul>                                                                                   |  |  |
| Si le carillon ne sonne<br>pas | <ul> <li>Procédez à l'appairage en suivant les étapes ci-dessous :</li> <li>1- Cliquez sur le bouton «PAIR»,</li> <li>2- La LED clignote rouge,</li> <li>3- Cliquez ensuite sur le bouton de la sonnette.</li> <li>PRÊT - La LED s'allume bleu.</li> </ul> |  |  |

#### Assistance téléphonique

En cas de besoin, vous pouvez prendre contact avec notre assistance technique au numéro ci-dessous. Notre équipe de techniciens, basée en France, assure un conseil avisé et personnalisé.

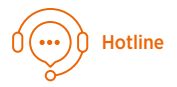

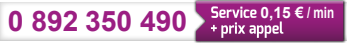

Horaire hotline, voir sur le site internet : scs-sentinel.com

#### Avant de nous contacter :

- · Préparez votre ticket de caisse ou votre facture d'achat ORIGINALE.
- Indiquez-nous la référence de votre produit.

#### **G- GARANTIE**

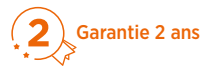

Conservez soigneusement le code-barre ainsi que votre justificatif d'achat, il vous sera demandé pour faire jouer la garantie.

Il est impératif de garder une preuve d'achat durant toute la période de garantie.

#### Ne sont pas couverts par la garantie :

- Dommages matériels ou électriques résultant d'une mauvaise installation.
- Dommages résultant d'une utilisation impropre (utilisation différente de son origine) ou de modifications.
- Dommages résultant de l'utilisation et /ou installation de pièces ne provenant pas de celles prévues et incluses par SCS Sentinel.
- Dommages dûs à un manque d'entretien ou un choc.
- Dommages dûs aux intempéries telles que : grêle, foudre, vent violent, etc.
- · Retours articles sans copie de facture ou justificatif d'achat.

### **H- AVERTISSEMENTS**

- Ne pas approcher l'appareil de flammes nues, telles que des bougies allumées.
- Le fonctionnement normal du produit peut être pertubé par une forte interférence électromagnétique.
- Cet équipement est destiné à un usage privé uniquement.
- Le carillon à brancher ne doit pas être exposé à des égouttements d'eau ou des éclaboussures.
- · Le carillon à brancher doit être utilisé en intérieur uniquement.
- Lors de l'installation de votre produit, ne pas laisser les emballages à la portée des enfants ou des animaux. Ils représentent une source potentielle de danger.
- Ce produit n'est pas un jouet. Il n'a pas été conçu pour être utilisé par des enfants.

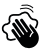

Avant tout entretien, débrancher vos appareils. Ne pas nettoyer le produit avec des solvants, des substances abrasives ou corrosives. Utiliser un simple chiffon doux. Ne rien vaporiser sur le produit.

Z,

Assurez-vous de la bonne maintenance de votre produit et vérifiez fréquemment l'installation pour déceler tout signe d'usure. N'utilisez pas l'appareil si une réparation ou un réglage est nécessaire. Faites appel à du personnel qualifié.

Ne jetez pas les appareils hors d'usage avec les ordures ménagères. Les substances dangereuses qu'ils sont susceptibles de contenir peuvent nuire à la santé et à l'environnement. Utilisez les moyens de collectes sélectives mis à votre disposition par votre commune ou votre distributeur.

# ( ( 🖗

Par la présente, SCS Sentinel déclare que ce produit est conforme aux exigences essentielles et autres dispositions pertinentes de la directive 2014/53/UE. La déclaration de conformité peut être consultée sur le site : www.scs-sentinel.com/downloads

# Toutes les infos sur : www.scs-sentinel.com

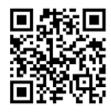

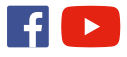

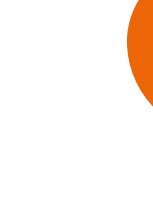

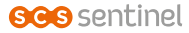

110, rue Pierre-Gilles de Gennes 49300 Cholet - France

# Transfo 12V Alimentation à découpage à encastrer

Switching power supply flush-mounted / Alimentatore switching a incasso/ Fuente de alimentación conmutada empotrado

# INSTALLATION / INSTALLING / INSTALLAZIONE / INSTALACIÓN

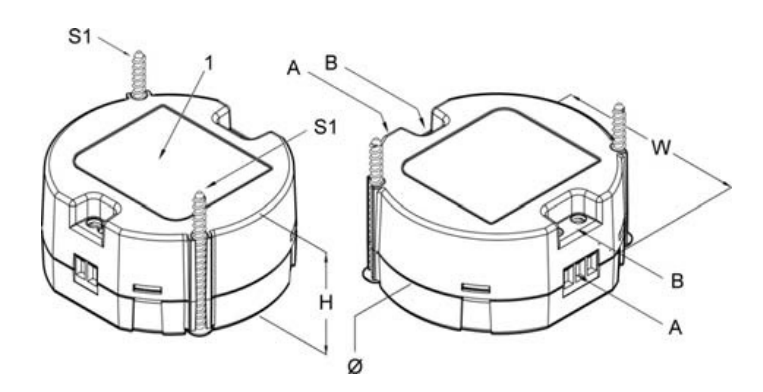

| Ø Diamètre / diameter / diametro / diámetro (mm)                                                                                                    | 54,5                 |  |
|----------------------------------------------------------------------------------------------------|----------------------|--|
| <b>W</b> (mm)                                                                                                    | 51                   |  |
| <b>H</b> (mm)                                                                                                    | 26,5                 |  |
| A Bornier / Terminal block / Morsetti di collegamento / Borne de conexión                                                                                                    |                      |  |
| <b>B</b> Vis / Screws / Viti / Tornillos                                                                                                    |                      |  |
| <b>S1</b> Type de vis (non fournies) / Type of screws (not<br>supplied) / Tipo di viti (non fornite) / Tipo de tornillos<br>(no suministrados)                                                             | 2,9 mm<br>ou/or/o M3 |  |
| Force de serrage des vis des borniers (Nm) / Tightening<br>torque of the clamps screws (Nm) / Forza di serragio<br>delle viti dei morsetti (Nm) / Fuerza de apriete de los<br>tornillos de las clemas (Nm) | 0,25                 |  |
|                                                                                                    |                      |  |

FR. L'alimentation doit être alimentée à partir d'une tension secteur de 230V AC +/- 10 %, 50/60 Hz. Elle délivre en sortie une tension de 12V DC (tension continue). Le courant maximum fourni est de 1A d'après le fabriquant.

**EN.** The power supply must be supplied with an AC mains of 230V +/- 10% 50/60Hz. It supplies an output voltage of 12V DC (continuous voltage). The maximum current supplied is of 1A according to the manufacturer.

IT. L'alimentazione deve essere fornita da una tensione di rete di 230V AC +/- 10%, 50/60 Hz. Emette una tensione di 12V DC (tensione continua). La corrente massima erogata è di 1A secondo il fabbricante.

ES. La fuente de alimentación necesita una tensión de red de 230V AC +/- 10%, 50/60 Hz. Produce una tensión de 12V DC (tensión continua). La corriente máxima suministrada es de 1A según el fabricante.

**DANGER D'ELECTROCUTION -** Lire avec attention les avertissements suivants **DANGER OF ELECTROCUTION -** Read carefully the following directions **PERICOLO DI SCOSSA ELETTRICA -** Leggere attentamente le seguenti avvertenze **PELIGRO DE DESCARGA ELÉCTRICA -** Lea atentamente las siguientes advertencias

FR. Tout utilisateur du bloc d'alimentation électrique référence Transfo 12V, ci après défini « le produit ou l'alimentation », doit obligatoirement consulter ce manuel avant son installation. L'alimentation électrique, objet de ce manuel, par la suite définie produit, doit être montée et câblée uniquement par du personnel qualifié qui connaisse et respecte les normes techniques ainsi que les règlements et les normes relatifs à cette typologie de produits actuellement en vigueur. Cette alimentation est prévue pour un usage sur le les règles de l'art. EN. Before the installation of these instructions is compulsory. The electric power supply, object of this manual, hereinafter also called product, can only be installed by qualified and authorized personnel who knows and respect the technical standards as well as all the general current standards and rules related to this product typology. The power supply of this manual is for use with single-phase mains voltage. Its perfect and safe operation requires proper transportation and storage such as assembly and installation performed in a workmanlike manner. IT. Qualsiasi utilizzatore dell'alimentatore di riferimento Transfo 12V, di seguito definiti anche prodotti, possono essere montati e cablati soltanto da esperti qualificati che conoscano e rispettino le norme generalmente valide della tecnica nonché i regolamento per euppone un transport e deguatori onché l'immagazinaggio, il montaggio e l'installazione eseguiti a regola d'arte. ES. Cualquier usuario de la fuente de alimentación de referencia Transfo 12V, en lo sucesivo definido «el producto o la fuente de alimentación», debe consultare por pervisti per l'impiego con la rete monfase et la installación. El alimentatori oggetto de la fuente de alimentación de referencia Transfo 12V, en lo sucesivo definido «el producto o la fuente de alimentación», debe consultare tares de de se manual antes de consultare consolat consolat espectio e sicuro funzionamento presuppone un trasporto adeguato nonché l'immagazinaggio, il

FR. L'alimentation n'est pas adaptée à un usage externe. Elle doit être montée à l'intérieur d'un boîtier pour usage électrique auto-extinguible. Le produit ne doit pas être utilisé en conditions d'environnement ou de service différentes de celles indiquées sur l'étiquette du produit. EN. This product is not adapted for an external use. It must be mounted inside an electrical and fire enclosure in self-extinguishing material. It must not be used in different environmental conditions and work ranges than the ones indicated on the label. IT. L'alimentatore non è adatto per l'uso esterno. Deve essere montato all'interno di una scatola per uso elettrico autoestinguente. Il prodotto non deve essere utilizzato in condizioni ambientali o di servizio diverse da quelle indicate sull'etichetta del prodotto ES. La fuente de alimentación no es apta para uso externo. Debe montarse dentro de una caja para uso eléctrico autoextinguible. El producto no debe utilizarse en condiciones ambientales o de servicio distintas de las indicadas en la etiqueta del producto. FR. Avant l'installation, couper d'abord l'alimentation du réseau AC, s'assurer de la position et de la polarité exactes du bornier ou des cordons d'entrée et du bornier ou de dérivation de sortie, identifiables su l'étauette du produit (1). Pour la conexion des alimentations au réseau de distribution électrique , utiliser des cordons d'alimentation de dérivation de section appropriées. Relier au réseau AC de durant de AA/mm2, les cordons devant étre équipés de terminaisons appropriées. Relier au réseau AC de derivation de sortiens in l. Il est consellié de produit (1). Floral alian et aliance d'alimentation par l'intermédiaire d'un interrupteur unipolaire facilement accessible, de façon à garantir une separation complète pour la catégorie de surtension l. Il est consellié de produit particulation de aliance minimum de 8 mm entre les câbles primaires et tes primaires et les parties erage indiquée dans le tableau. EN. Before making the installation, make sure that the power was turned off and that the input clamp or the input cables and the output cables, that are identifiable on the product label (1), are correctly positioned. For the connection of the power supplies to the AC mains, sue cables and derivations on that does not exceed a current density of 4A/mm2 and add the right terminals. Connect to the AC mains supply each input pole by a readily accessible all-pole de cassible metallic part. Make sure that all the terminal screws (B) are tightly fastened in the clamps (A), being careful not to exceed the grinering terminal screws (B) are tightly fastened in the clamps (A), being careful not terminal adequation in interrutore sull'etcheta de product (0). Per i collegament idegii alimentation alle rete di distribuion electrice installation through a surge absorber or a similar device. To maintain the class II product characteristic, respect the minimum distance (B) are tightly fastend in the clamps (A), being careful not to exceed the tightening torney terminal screws (B) are tightly fastend in the clamps (A),

#### PRECAUTIONS / PRECAUZIONI / PRECAUCIONES

**PRECAUTIONS / PRECAUZIONI / PRECAUCIONES** FR. Ces appareils ne sont pas adaptés pour un usage dans des endroits où les enfants peuvent avoir accès. Risque de flamme ou de choc électrique. (La négligence peut causer la mort, des lésions très graves ou porter des préjudices à la propriété) : ne pas connecter l'ailmentation à une source d'alimentation AC. Ne pas endommager ou écraser les cordons d'alimentation. Ne pas effectuer de connexions avec les mains moullées. Ne pas mettre en court-circuit les cordons de sortie. Ne pas endommager ou voirr l'alimentation. Positionner les cordons du sectuer AC dans des lieux à l'abri de l'humidité et de la pousière. EN. These equipments are not suitable for use in locations where children are likely to be present. Risk of electric shocks or flames. (The negligence can cause dath, serious injuries or damage the ownership). Do not connect the power supply with a not specified damage or crush the input wiring. Do not install or connect the power supply, while it is on. Do not connect the output clamps to the AC wires away from moisture or dust. IT. Queste apparechiature non sono adatte all'uso in locali nei quali è probabile la presenza di bambini. Rischio di shock elettrici o di sprigionamento o eseguire connessioni mentre il prodotto è alimentato. Non connettere i morsetti d'uscita alla rete di alimentazione AC. Non danaegiare o schiacciare i cavi di alimentazione. Non effettuare connessioni con mani bagnate. Non cotto-circuitare i morsetti d'uscita alla rete di alimentazione. AC. Non alterare, aprire o forare l'alimentator e danientator no sepsecificada. No installar o polvere. ES. Estos dispositivos no son adecuados para su uso en ambientes donde les niños pueden acceder. Peligro de incendio o shock eléctricio. (La negligencia puede causar muerte, graves lesiones o daños a la propiedad). No concerter el CA. No alterare de CA. No alterar e da limentador no sepsecificada. No instal o llevar a cabo conexiones cuando la unidad esté alimentada. No concertar las clema

**EXAMPLE 1 EXAMPLE 1 EXAMP** 

FR: Ne jetez pas les appareils hors d'usage avec les ordures ménagères. Les substances dangereuses qu'ils sont susceptibles de contenir peuvent nuire à la santé et à l'environnement. Faites X reprendre ces appareils par votre distributeur ou utilisez les moyens de collecte sélective mis à votre disposition par votre commune. EN: Don't throw out of order products with the household waste (garbage). The dangerous substances that they are likely to include may harm health or the environment. Make your retailer take back these products or use the selective collect of garbage proposed by your city. IT: Non gettare le apparecchiature fuori uso insieme ai rifiuti domestici. Le sostanze dannose contenute in esse possono nuocere alla salute dell'ambiente. Restituire questo materiale al distributore o utilizzare la raccolta differenziata organizzata dal comune. Questo prodotto non è un giocattolo. Non è stato pertanto progettato per essere utilizzato da bambini. ES: No tire los aparatos inservibles con los residuos domésticos, ya que las sustancias peligrosas que puedan contener pueden perjudicar la salud y al medio ambiente. Pídale a su distribuidor que los recupere o utilice los medios de recogida selectiva puestos a su disposición por el ayuntamiento.

| FR: Courant continu EN: Direct current IT: Corrente continua ES: Corriente continua                                                                                                    |                                                                                                    | FR À DÉPOSER À DÉPOSER                                                                                                    |
|----------------------------------------------------------------------------------------------------|----------------------------------------------------------------------------------------------------|----------------------------------------------------------------------------------------------------|
| <b>FR:</b> Courant alternatif <b>EN:</b> Alternating current <b>IT:</b> C                                                                                                    | FR: Courant alternatif EN: Alternating current IT: Corrente alternata ES: Corriente alterna                                                                                                    |                                                                                                    |
| FR: Matériel de classe II EN: Class II material IT: Materiale di classe II ES: Material de clase II                                                                                                    |                                                                                                    | se recycle                                                                                                    |
| 2 years/ 2 anni / 2 años                                                                                                    |                                                                                                    | Points de collecte sur www.quefairedemesdechets.fr<br>Privilégiez la réparation ou le don de votre appareil !                                                                                                    |
| <ul> <li>FR. *Conformément à la réglementation Française en vigueur. Il est impératif de garder une preuve d'achat durant toute la période de garantie.</li> <li>EN. The invoice and barcode will be required as proof of purchase date during the warranty period.</li> <li>IT. É obbligatorio conservare una prova d'acquisto per tutta la durata della garanzia.</li> <li>ES. El recibo o la factura dan prueba de la fecha de compra durante todo el período de garantía.</li> </ul> | <ul> <li>FR En cas de besoin, vous pouvez prendre contact avec notre assistance technique au numéro ci-dessous. Notre équipe de techniciens et de technicienne, basée en France, assure un conseil avisé et personnalisé.</li> <li>0 892 350 490 Service 0,15 €/ min pits appel</li> <li>Horaire du service, voir sur le site internet : www.scs-sentinel.com</li> </ul> | <ul> <li>FR. Pour une réponse personnalisée, utilisez notre chat en ligne sur notre site web www.scs-sentinel.com</li> <li>EN. For an individual answer, use our online chat on our website www.scs-sentinel.com</li> <li>IT. Per una risposta personalizzata, utilizzare la nostrachatonline sunostro sito web www.scs-sentinel.com</li> <li>ES. Para una respuesta personalizada, se puede utilizar nuestro chat en línea en nuestro sitio web www.scs-sentinel.com</li> </ul> |
|                                                                                                    | IT I tecnici del servizio post-vendita con sede in<br>Italia sono disponibili al numero :<br>0039 01119620971                                                                                                    |                                                                                                    |
|                                                                                                    | ES Los técnicos del servicio posventa están disponibles<br>en el siguiente número:                                                                                                    |                                                                                                    |
|                                                                                                    | 937376105                                                                                                    | CE                                                                                                    |
|                                                                                                    |                                                                                                    |                                                                                                    |

🚯 Notice d'utilisation et d'installation 🚯 Installation and user manual 🕕 Manuale d'installazione e uso 🕼 Instrucciones de uso e instalación

V.102024 - IndA